# PENKO Engineering B.V.

Your Partner for Fully Engineered Factory Solutions

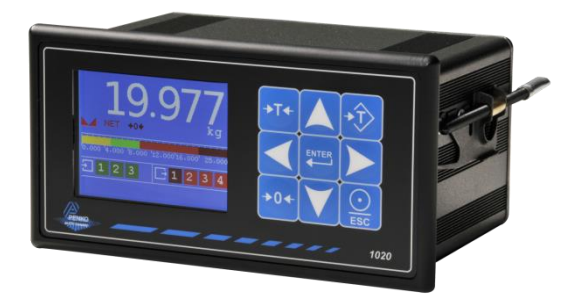

## How to... Connect a 1020 to a PC or PLC using RS232 and the ASCII protocol

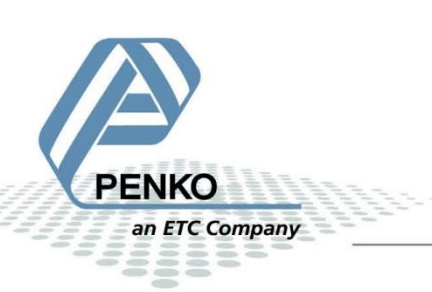

#### Contents

| Connect the 1020's to the PC using a straight RS232 cable | 3 |
|-----------------------------------------------------------|---|
| Setting up the 1020 with PI Mach II                       | 1 |
| How to use the ASCII commands                             | õ |
| Open/Close connection                                     | 7 |
| MIB commands                                              | 9 |
| Interpreter commands                                      | ) |
| Calibration commands1                                     | 1 |
| Configuration commands                                    | 2 |
| Weighing commands1                                        | 3 |
| Status and checksum                                       | 1 |
| Setup example1                                            | 5 |
| MIB setup RS232 address 0, indicator 11                   | 5 |
| MIB setup RS232 address 255(=auto transmit), indicator 81 | 5 |

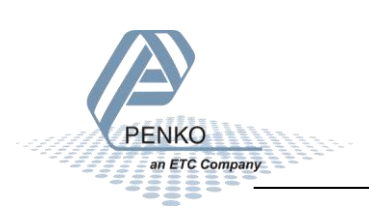

### Connect the 1020's to the PC using a straight RS232 cable.

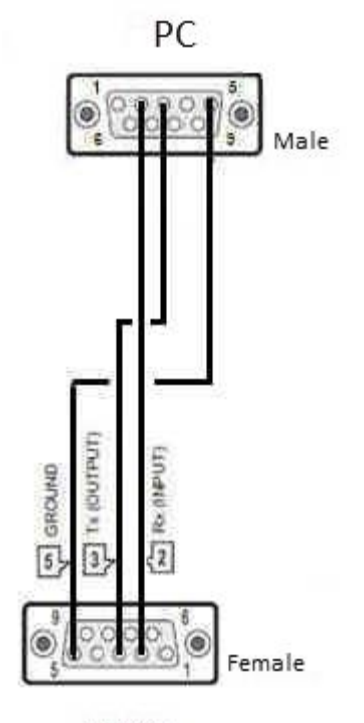

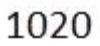

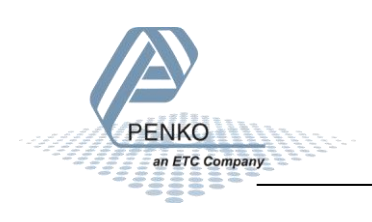

#### Setting up the 1020 with PI Mach II

Connect the 1020 via a USB-cable to the PC. Open Pi Mach II and click on Start Quick setup.

| n <sup>7</sup> Indicator 1020, Device Version: 01.03, Build: 03, Serial: 13100008, Module Version: 00.00, Build: 00, Project: C:\Pi test\ |                                                               |  |  |
|----------------------------------------------------------------------------------------------------|---------------------------------------------------------------|--|--|
| File Project Environment View Tools Help                                                                                                  |                                                               |  |  |
| 📔 💕 On-Line 🛛 🛞 Eirmware Update Manager 🚡 Program Builder 🧠 Flex Builder 🗔 📈                                                              | atches 🚽 🛃 E <u>x</u> it                                      |  |  |
| 🗍 💷 Display 📔 🍉 Control 🌒 Tasks 🛛 🥦 1/0 📪 Indigator & Registers 👄 Labels 🚆                                                                | Results 🛛 🗰 Printer Layout 👼 Printer Ticket 🛛 🕓 Clock 🗠 Scope |  |  |
|                                                                                                    | Class: Penko 1020<br>Path: 1                                  |  |  |
| - 1.3 Enable Full setup                                                                                                    |                                                               |  |  |
| ⊡-Live<br>⊕-Indicator                                                                                                    | Name                                                          |  |  |
| ⊕- Digital inputs<br>⊕- Digital outputs                                                                                                   | Start Quick setup                                             |  |  |
|                                                                                                    | Enable Full setup                                             |  |  |
| ⊕ Totals                                                                                                    |                                                               |  |  |
| i ⊡- System<br>⊡- Info                                                                                                    |                                                               |  |  |
|                                                                                                    |                                                               |  |  |
|                                                                                                    |                                                               |  |  |
|                                                                                                    |                                                               |  |  |
|                                                                                                    |                                                               |  |  |
|                                                                                                    |                                                               |  |  |
|                                                                                                    |                                                               |  |  |
|                                                                                                    | Discover Import Properties (CSV)                              |  |  |
| ACTIVE Ethernet Address: 192.168.151.62 UDP open                                                                                          | Alive: Min: 9 - Time-up: Min: 9 - Resets: 0                   |  |  |

#### Double click on **Communication**.

| <sup>2</sup> Indicator 1020, Device Version: 01.03, Build                                                                                                    | ild: 03, Serial: 13100008, Module Version: 03.19, Build: 01, Project: C:\Pi test\                               |        |
|----------------------------------------------------------------------------------------------------|----------------------------------------------------------------------------------------------------|--------|
| File Project Environment View Tools Hel                                                                                                    | elp                                                                                                    |        |
| 💕 On-Line 🛛 🝥 Eirmware Update Manager                                                                                                    | r 🔁 Program Builder 🧠 Fjex Builder 🔲 🔟 atches 🛛 🦪 Exit                                                          |        |
| 💻 Display 🛛 🕨 Control 🌰 Tasks 🛛 🏪 I                                                                                                    | 1/0 🛤 Indigator & Registers 🗩 Labels 🚆 Results 🛛 🏭 Printer Layout 🍶 Printer Ticket 🛛 🕓 Glock 🗠 Scope 🛛 🏠 Manage |        |
| <ul> <li>□ Penko 1020         <ul> <li>1.1 Name =</li> <li>1.2 Start Quick setup</li> <li>1.3 Enable Full setup</li> </ul> </li> <li>□ Table Full setup</li> <li>□ Live         <ul> <li>□ Digital outputs</li> <li>⊕ Indicator</li> <li>⊕ Digital outputs</li> <li>⊕ Analog output</li> <li>⊕ Totals</li> <li>□ System</li> <li>⊕ Indicator</li> <li>⊕ System Setup</li> <li>⊕ Ethernet</li> <li>⊕ Ethernet BusLink</li> <li>⊕ RS232</li> <li>⊕ RA22</li> <li>⊕ CAN</li> <li>⊕ Digital inputs</li> </ul> </li> </ul> | Class: Penko 1020.System Setup.Communication Path: 1.3.3                                                        |        |
| er Jigitai outputs<br>er Analog output<br>er Passwords                                                                                                    | Discours Toward Brogenius (CSV)                                                                                 | ňosly. |
|                                                                                                    | Liscover                                                                                                    | мрріу  |
| ACTIVE USB                                                                                                    | USB open 94% Done Alive: Min: 19 - Time-up: Min: 19 - Resets: 0                                                 |        |

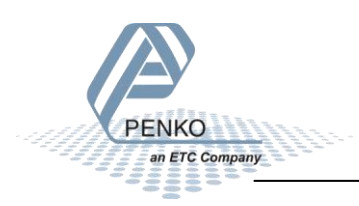

#### Double click on **RS232**.

Set the parameters as below and click on **Apply** in the bottom right corner. The 1020 is set up correctly.

| m² Indicator 1020, Device Version: 01.03, Build: 03, Serial: 13100008, Module Version: 03.19, Build: 01, Project: Ct/Pi test |                                             |                                                |       |
|----------------------------------------------------------------------------------------------------|---------------------------------------------|------------------------------------------------|-------|
| File Project Environment View Tools Help                                                                                     |                                             |                                                |       |
| 📔 💕 On-Line 🛛 🛞 Eirmware Update Manager 🗧 Program Builder 🧠 Flex Builder 🔲 😡                                                 | atches 🛃 E <u>x</u> it                      |                                                |       |
| 📗 🖳 Display 🛛 🕨 Control 🌰 Tasks 🛛 🏪 1/0 📪 Indigator & Registers 📼 Labels 📰                                                   | Results 🛛 🏭 Printer Layout 进 Printer T      | icket 🕓 <u>C</u> lock 🗠 <u>S</u> cope 📴 Manage |       |
| Penko 1020     1.1 Name =                                                                                                    | Class: Penko 1020.System S<br>Path: 1.3.3.4 | Setup.Communication.RS232                      |       |
| - 1.2 Start Quick setup<br>- 1.3 Enable Full setup                                                                           |                                             |                                                |       |
| ⊟-Live                                                                                                    | Protocol                                    | ASCII                                          |       |
| ⊕ Digital inputs<br>⊕ Digital outputs                                                                                        | Address                                     | 1                                              |       |
| Analog output                                                                                                    | Stopbits                                    | 2                                              |       |
| E Totals ≡                                                                                                    | Parity                                      | None                                           |       |
| ⊡- System<br>⊕- Info                                                                                                    | Baudrate                                    | 57600                                          |       |
| ⊡- System Setup<br>⊕- Service                                                                                                | Indicator                                   | 1                                              |       |
| ⊕- Indicator<br>⊟- Communication                                                                                             |                                             |                                                |       |
| Ethernet                                                                                                    |                                             |                                                |       |
|                                                                                                    |                                             |                                                |       |
| E CAN                                                                                                    |                                             |                                                |       |
| ⊡-Digital inputs                                                                                                    |                                             |                                                |       |
| Analog output                                                                                                    | Discover Import Proper                      | rties (CSV)                                    | Apply |
|                                                                                                    | % Done Aliver Min: 2 - Time-un              | Min 2 - Paretr 0                               |       |
| Dog open 100                                                                                                    | Anve: Min: 2 - Time-up:                     | WITH 2 - NESELS V                              |       |

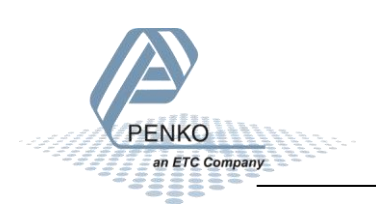

#### How to use the ASCII commands

In the example below we use HyperTerminal to get the Gross weight of Indicator 1. The weight of indicator 1 is 3.466kg.

#### HyperTerminal port setting:

| Eigenschappen van COM1                      |                                         |
|---------------------------------------------|-----------------------------------------|
| Poortinstellingen                           |                                         |
|                                             |                                         |
| Bits per seconde: 57600                     |                                         |
| Databits: 8                                 |                                         |
| Pariteit: Geen 🔻                            |                                         |
| Stopbits: 1                                 |                                         |
| Datatransportbesturing: Hardware            |                                         |
| Standaardinstellingen herstellen            |                                         |
| OK Annuleren Toepassen                      |                                         |
|                                             |                                         |
| Eigenschappen van Penko                     | ASCII Setup                             |
| Connect To Settings                         | ASCII Sending                           |
| Function, arrow, and ctrl keys act as       | Send line ends with line feeds          |
| Terminal keys Windows keys                  | Echo typed characters locally           |
| Backspace key sends                         |                                         |
|                                             | Character delay: 0 milliseconds.        |
| Emulation:                                  | ASCII Receiving                         |
| Auto detect   Terminal Setup                | Append line feeds to incoming line ends |
| Telnet terminal ID: ANSI                    | Force incoming data to 7-bit ASCII      |
|                                             | Wrap lines that exceed terminal width   |
|                                             |                                         |
| Pray sound when connecting or disconnecting |                                         |
| ASCII Setup                                 |                                         |
|                                             |                                         |

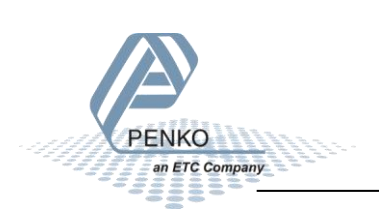

Send **OP 1** press "enter" (this will Open Port 1)

You will get an answer back (this will be **OK** if everything went OK or an **Err** if it didn't work.

Send GG press "enter" (this will ask the Gross Weight of indicator 1)

You will get an answer back G+03.466 (the answer you will receive always consists of 5 numbers and the

Send CL press "enter" (this will close the last used port.)

| 🍓 Penko - HyperTermin                   | al             |             |        |      | ×          |
|-----------------------------------------|----------------|-------------|--------|------|------------|
| File Edit View Call                     | Transfer H     | elp         |        |      |            |
| D 🛩 🌚 🌋 🗈 i                             | <del>'</del> 1 |             |        |      |            |
|                                         |                |             |        |      | - ^        |
| OF 1<br>OK<br>GG<br>G+03.466<br>CL<br>- |                |             |        |      | THE STREET |
|                                         |                |             | 1      | •    |            |
| Connected 0:00:22                       | Auto detect    | 57600 8-N-1 | SCROLL | CAPS | IL         |

Supported ASCII commands

The following commands are available in the ASCII protocol.

#### **Open/Close connection**

Use these commands to open or close a connection.

| Device address > 0 and < 255      |                 |                                            |  |
|-----------------------------------|-----------------|--------------------------------------------|--|
| Request                           | Reply           | Description                                |  |
| OP <sub>[space]</sub> 1 <cr></cr> | OK <cr></cr>    | Open connection to device with address = 1 |  |
| OP <cr></cr>                      | O:001 <cr></cr> | Check open connection                      |  |
| CL <cr></cr>                      |                 | Close connection, no reply                 |  |
| OP <cr></cr>                      |                 | Check open connection, no reply so no      |  |
|                                   |                 | connection                                 |  |

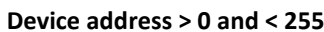

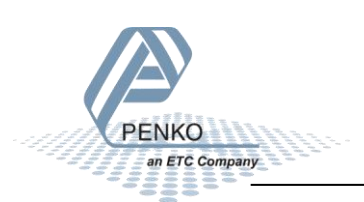

#### Device address 0

#### Always open mode

#### Open or close connection is not possible. The connection is always open.

| Request      | Reply           | Description                                                             |
|--------------|-----------------|-------------------------------------------------------------------------|
| OP <cr></cr> | 0:000 <cr></cr> | Check open connection, connection is always open if device address is 0 |
| CL <cr></cr> |                 | Close connection not possible, is always open, no reply                 |

#### Device address 255

Auto transmit mode

#### Open or close connection is not possible. The connection is always open.

#### The instrument will send the selected indicator value continuously.

| Request      | Reply | Description                                    |
|--------------|-------|------------------------------------------------|
| OP <cr></cr> |       | Open connection not possible, connection is    |
|              |       | always open if device address is 255           |
| CL <cr></cr> |       | Close connection not possible, is always open, |
|              |       | auto reply                                     |

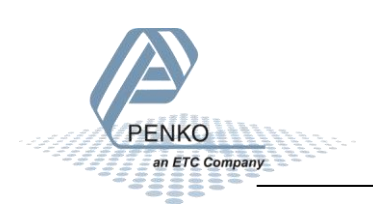

#### **MIB commands**

When a device is equipped with MIB, all properties can be reached with the MIB ASCII commands. The MIB paths can be found in Manage in PI Mach II. Properties can hold a value, a string or an enumeration.

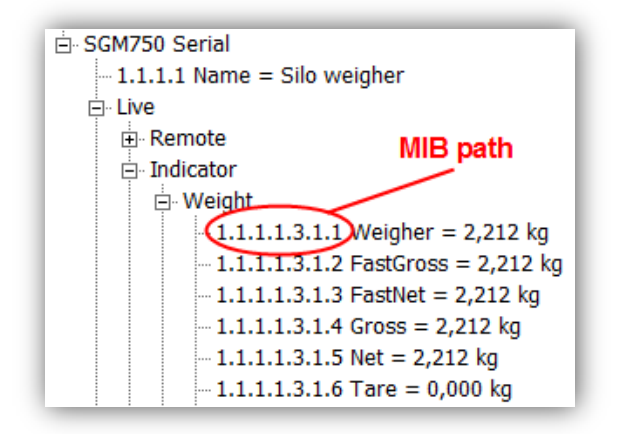

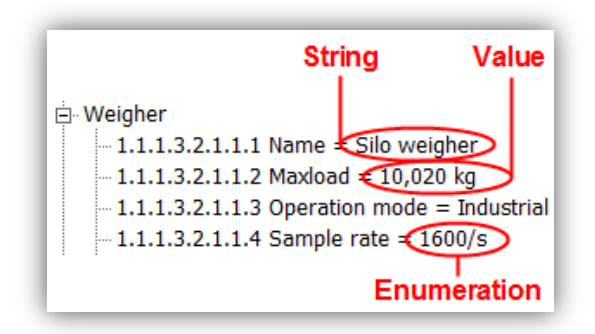

| Request                            | Reply                                   | Description                             |
|------------------------------------|-----------------------------------------|-----------------------------------------|
| MIB available?                     |                                         |                                         |
| GM <cr></cr>                       | OK <cr>/ERR<cr></cr></cr>               | Check if MIB interface is available     |
| Values                             |                                         |                                         |
| GM1.1.1.1.3.1.1 <cr></cr>          | M1.1.1.1.3.1.1: 2.212kg <cr></cr>       | Get MIB property Weigher                |
| GM1.1.1.3.2.1.1.2 <cr></cr>        | M1.1.1.3.2.1.1.2: 10.020kg              | Get MIB property Maxload                |
| GM1.1.1.3.2.1.1.2=10050 <cr></cr>  | OK <cr>/ERR<cr></cr></cr>               | Set MIB property Maxload                |
| Strings                            |                                         |                                         |
| GM1.1.1.3.2.1.1.1 <cr></cr>        | M1.1.1.3.2.1.1.1:Silo weigher <cr></cr> | Get MIB property Name                   |
| GM1.1.1.3.2.1.1.1=Silo 2 <cr></cr> | OK <cr>/ERR<cr></cr></cr>               | Set MIB property Name                   |
| Enumerations                       |                                         |                                         |
| GM1.1.1.3.2.1.1.4 <cr></cr>        | M1.1.1.3.2.1.1.4:8 <cr></cr>            | Get MIB property Sample rate            |
| GM1.1.1.3.2.1.1.4=6 <cr></cr>      | OK <cr>/ERR<cr></cr></cr>               | Set MIB property Sample rate            |
|                                    |                                         | (Enumerations always start at 0. Sample |
|                                    |                                         | rate for example has 9 options. The     |
|                                    |                                         | options correspond with values 0 - 8)   |
| Auto repeat                        |                                         |                                         |
| SM1.1.1.1.3.1.1 <cr></cr>          | M1.1.1.1.3.1.1: 2.212kg <cr></cr>       | Set auto repeat read MIB property       |

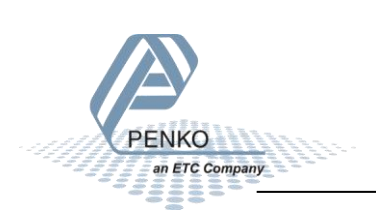

#### Interpreter commands

The interpreter commands are available on the FLEX series, 1020 series and SGM700 series.

| Request                                                          | Reply                      | Description                       |
|------------------------------------------------------------------|----------------------------|-----------------------------------|
| Interpreter Extended Register                                    |                            |                                   |
| IX <cr></cr>                                                     | X000900 <cr></cr>          | Get number of registers           |
| IX <sub>[space]</sub> 5: <sub>[space]</sub> 1234 <cr></cr>       | OK <cr>/ERR<cr></cr></cr>  | Set register 5                    |
| IX <sub>[space]</sub> 5 <cr></cr>                                | X001234 <cr></cr>          | Get register 5                    |
| Recipe parameters                                                |                            |                                   |
| IR <cr></cr>                                                     | R000014 <cr></cr>          | Get number of recipes             |
| IR <sub>[space]</sub> 3: <sub>[space/sign]</sub> 1234 <cr></cr>  | OK <cr>/ ERR<cr></cr></cr> | Set recipe value 3 [*1]           |
| IR <sub>[space]</sub> 3 <cr></cr>                                | R001234 <cr></cr>          | Get recipe value 3 [*1]           |
| Indicators                                                       |                            |                                   |
| II <cr></cr>                                                     | 1000030 <cr></cr>          | Get number of indicators          |
| II <sub>[space]</sub> 18: <sub>[space/sign]</sub> 1234 <cr></cr> | OK <cr>/ ERR<cr></cr></cr> | Set indicator 18                  |
| II <sub>[space]</sub> 18 <cr></cr>                               | I+01234 <cr></cr>          | Get indicator 18                  |
| II <sub>[space]</sub> 19 <cr></cr>                               | I <cr></cr>                | Get indicator 19 (=not available) |
| Inputs, Outputs and Marker                                       |                            |                                   |
| IM <cr></cr>                                                     | IM001000 <cr></cr>         | Get number of I/O/M               |
| $IM_{[space]}401:_{[space]}1 < CR >$                             | OK <cr>/ ERR<cr></cr></cr> | Set marker 401                    |
| IM <sub>[space]</sub> 401 <cr></cr>                              | IM 00100000 <cr></cr>      | Get markers 401408                |
| IM <sub>[space]</sub> 409: <sub>[space]</sub> 0 <cr></cr>        | OK <cr>/ ERR<cr></cr></cr> | Reset marker 409                  |
| Query and Mark result                                            |                            |                                   |
| I= <cr></cr>                                                     | =+00029+001000121<         | Query result value                |
|                                                                  | CR>                        | Result index: +00029              |
|                                                                  |                            | Result value: +00100              |
|                                                                  |                            | Result tag: 01 (hex format)       |
|                                                                  |                            | Checksum: 21(hex format)          |
| I= <sub>[space]</sub> 29 <cr></cr>                               | OK <cr>/ ERR<cr></cr></cr> | Mark result value (=delete)       |

\*1 - Not supported on 1020 series and SGM700 series

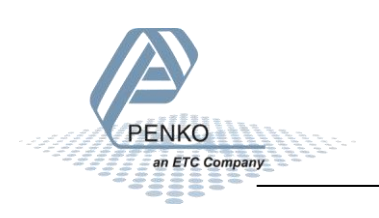

#### **Calibration commands**

The calibration commands are <u>not</u> available on the FLEX series.

| Request                                       | Reply                      | Description      |
|-----------------------------------------------|----------------------------|------------------|
| Calibration support                           |                            |                  |
| CE <cr></cr>                                  | E000002 <cr></cr>          | Get CAL code     |
| CE <sub>[space]</sub> 02 <cr></cr>            | OK <cr>/ERR<cr></cr></cr>  | Enter CAL code   |
| CZ <cr></cr>                                  | OK <cr>/ERR<cr></cr></cr>  | Set zero value   |
| CG <sub>[space]</sub> 0500 <cr> ( value)</cr> | OK <cr>/ERR<cr></cr></cr>  | Set gain value   |
| CS <cr></cr>                                  | OK <cr>/ ERR<cr></cr></cr> | Save calibration |
| CM <cr></cr>                                  | M+10009 <cr></cr>          | Get max load     |
| CM <sub>[space]</sub> 10009 <cr> (value)</cr> | OK <cr>/ERR<cr></cr></cr>  | Set max load     |

When using the ASCII protocol for calibration, follow these steps.

- Empty the weigher
- Enter CE<CR> to get the CAL code // Reply for example E000003
- Enter CE 3<CR>
- Enter CZ<CR> to set the zero point
- Load the weigher // For example 500kg
- Enter CE<CR> to get the CAL code // Replay for example E000004
- Enter CE 4<CR>
- Enter CG 500<CR> to set the gain point
- Enter CS<CR> to save the calibration

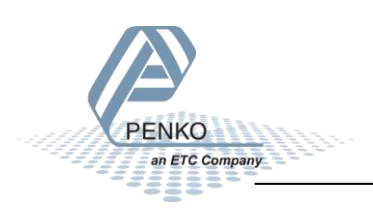

#### **Configuration commands**

The configuration commands are <u>not</u> available on the FLEX series.

| Request                                | Reply                     | Description                               |
|----------------------------------------|---------------------------|-------------------------------------------|
| s/w damping factor                     |                           |                                           |
| FL <cr></cr>                           | F000005 <cr></cr>         | Get s/w damping factor (overall filter)   |
| FL <sub>[space]</sub> 5 <cr></cr>      | OK <cr>/ERR<cr></cr></cr> | Set s/w damping factor (overall filter)   |
| Virtual display support                |                           |                                           |
| DR <cr></cr>                           | R000004 <cr></cr>         | Get display refresh rate                  |
| DR <sub>[space]</sub> 4 <cr></cr>      | OK <cr>/ERR<cr></cr></cr> | Set display refresh rate                  |
| DS <cr></cr>                           | S000006 <cr></cr>         | Get weigher format step size              |
| DS <sub>[space]</sub> 6 <cr></cr>      | OK <cr>/ERR<cr></cr></cr> | Set weigher format step size              |
| DP <cr></cr>                           | D000003 <cr></cr>         | Get weigher format decimal point position |
| DP <sub>[space]</sub> 3 <cr></cr>      | OK <cr>/ERR<cr></cr></cr> | Set weigher format decimal point position |
| Display filter support                 |                           |                                           |
| DD <cr></cr>                           | D000006 <cr></cr>         | Get display filter damping                |
| DD <sub>[space]</sub> 6 <cr></cr>      | OK <cr>/ERR<cr></cr></cr> | Set display filter damping                |
| DZ <cr></cr>                           | Z+00.050 <cr></cr>        | Get display zero suppress                 |
| DZ <sub>[space]</sub> 00050 <cr></cr>  | OK <cr>/ERR<cr></cr></cr> | Set display zero suppress                 |
| DA <cr></cr>                           | A+00.060 <cr></cr>        | Get display filter range                  |
| DA <sub>[space]</sub> 00060 <cr></cr>  | OK <cr>/ERR<cr></cr></cr> | Set display filter range                  |
| Zero-tracking support                  |                           |                                           |
| TR <cr></cr>                           | R+00.020 <cr></cr>        | Get zero tracking range                   |
| TR <sub>[space]</sub> 00020 <cr></cr>  | OK <cr>/ERR<cr></cr></cr> | Set zero tracking range                   |
| TS <cr></cr>                           | S+00.020 <cr></cr>        | Get zero tracking step                    |
| TS <sub>[space]</sub> 00020 <cr></cr>  | OK <cr>/ERR<cr></cr></cr> | Set zero tracking step                    |
| TT <cr></cr>                           | T000020 <cr></cr>         | Get zero tracking time                    |
| TT <sub>[space]</sub> 000020 <cr></cr> | OK <cr>/ERR<cr></cr></cr> | Set zero tracking time                    |
| No-motion/stable support               |                           |                                           |
| NR <cr></cr>                           | R+00.002 <cr></cr>        | Get stable range                          |
| NR <sub>[space]</sub> 00002 <cr></cr>  | OK <cr>/ERR<cr></cr></cr> | Set stable range                          |
| NT <cr></cr>                           | T000100 <cr></cr>         | Get stable time                           |
| NT <sub>[space]</sub> 000100 <cr></cr> | OK <cr>/ERR<cr></cr></cr> | Set stable time                           |

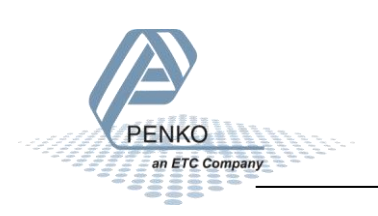

#### Weighing commands

The weighing commands are available on the FLEX series, 1020 series and SGM700 series.

| Request                               | Reply                          | Description                                       |  |
|---------------------------------------|--------------------------------|---------------------------------------------------|--|
| Current display value                 |                                |                                                   |  |
| SD <cr></cr>                          | +02.212 <cr>/ERR<cr></cr></cr> | Set auto-transmit Display value                   |  |
| GD <cr></cr>                          | +02.212 <cr>/ERR<cr></cr></cr> | Get Display value                                 |  |
| Set/reset system zero                 |                                |                                                   |  |
| SZ <cr></cr>                          | OK <cr>/ERR<cr></cr></cr>      | Set Zero                                          |  |
| RZ <cr></cr>                          | OK <cr>/ERR<cr></cr></cr>      | Reset Zero                                        |  |
| Set/reset tare                        |                                |                                                   |  |
| ST <cr></cr>                          | OK <cr>/ERR<cr></cr></cr>      | Set Tare                                          |  |
| RT <cr></cr>                          | OK <cr>/ERR<cr></cr></cr>      | Reset Tare                                        |  |
| Reset peak/valley                     |                                |                                                   |  |
| RP <cr></cr>                          | OK <cr>/ERR<cr></cr></cr>      | Reset Peak                                        |  |
| RV <cr></cr>                          | OK <cr>/ERR<cr></cr></cr>      | Reset Valley                                      |  |
| Get various channels                  |                                |                                                   |  |
| GN <cr></cr>                          | N+00.456 <cr></cr>             | Get net                                           |  |
| GG <cr></cr>                          | G+00.694 <cr></cr>             | Get gross                                         |  |
| GT <cr></cr>                          | T+00.238 <cr></cr>             | Get tare                                          |  |
| GP <cr></cr>                          | P+03.074 <cr></cr>             | Get peak                                          |  |
| GV <cr></cr>                          | V+00.082 <cr></cr>             | Get valley                                        |  |
| GF <cr></cr>                          | F+00.456 <cr></cr>             | Get fast net (no display damping)                 |  |
| GS <cr></cr>                          | S000.985 <cr></cr>             | Get A/D sample                                    |  |
| GX <cr></cr>                          | X+0.0456 <cr></cr>             | Get extended net (net x 10)                       |  |
| Long string commands                  |                                |                                                   |  |
| GW <cr></cr>                          | W+00456+006944CD9 <cr></cr>    | Get fast net+gross, status & checksum             |  |
| LW <cr></cr>                          | W+00456+006944CD9 <cr></cr>    | Get long net+gross, status & checksum             |  |
| LN <cr></cr>                          | N+00456+004564CE6 <cr></cr>    | Get net+fast net , status & checksum              |  |
| LF <cr></cr>                          | F+00456+006944CEA <cr></cr>    | Get long fast net+gross, status & checksum        |  |
| LX <cr></cr>                          | X+04556+069364CCE <cr></cr>    | Get long extended net (net x 10) + extended gross |  |
|                                       |                                | (gross x 10), status & checksum                   |  |
| Auto-transmit mode suppo              | rt                             |                                                   |  |
| SN <cr></cr>                          | N+00.456 <cr></cr>             | Set auto-transmit net                             |  |
| SG <cr></cr>                          | G+00.694 <cr></cr>             | Set auto-transmit gross                           |  |
| SW <cr></cr>                          | W+00456+006944CD9 <cr></cr>    | Set auto-transmit long weight                     |  |
| SP <cr></cr>                          | P+03.074 <cr></cr>             | Set auto-transmit peak                            |  |
| SV <cr></cr>                          | V-00.082 <cr></cr>             | Set auto-transmit valley                          |  |
| SF <cr></cr>                          | F+00.456 <cr></cr>             | Set auto-transmit fast net                        |  |
| SX <cr></cr>                          | X+0.0456 <cr></cr>             | Set auto-transmit extended net (net x 10)         |  |
| Weigher preset tare support           |                                |                                                   |  |
| PI <cr></cr>                          | P+00.231 <cr></cr>             | Get preset tare value                             |  |
| PI <sub>[space]</sub> 00231 <cr></cr> | OK <cr>/ERR<cr></cr></cr>      | Set preset tare value                             |  |
| PS <uk></uk>                          |                                | Set preset tare on                                |  |
|                                       |                                | Stub function to fool SAIASSI                     |  |
|                                       |                                |                                                   |  |
|                                       | V:0101 <cb></cb>               | Catvarsian number                                 |  |
|                                       | V.UIUI <cn></cn>               | Get version number                                |  |
|                                       | 2.001000 <ck></ck>             | Get device ID code                                |  |
|                                       |                                |                                                   |  |

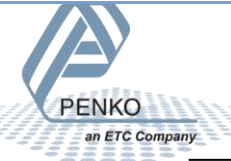

#### Status and checksum

The long string commands return 2 weigher values, status and checksum. The status and checksum are represented in a hexadecimal format.

For example, the command GW<CR> returns W+00324+003244CE9<CR> where "4C" represents the status bits and "E9" represents the checksum. Status bits:

| Bit # | Called            | Definition                                                          |
|-------|-------------------|---------------------------------------------------------------------|
| 0     | Hardware overload | Hardware overload/underload detected on load cell                   |
| 1     | Maximum load      | Overload detected on load cell                                      |
| 2     | Stable weight     | Weigher signal is stable                                            |
| 3     | Stable range      | Weigher signal is in stable range                                   |
| 4     | Zero set          | Weigher zero is corrected                                           |
| 5     | Zero center       | Weigher in center of zero range                                     |
| 6     | Zero range        | Weigher is in zero range, zero is possible                          |
| 7     | Zero track range  | Weigher signal is in zero tracking range, zero tracking is possible |

"4C" from the example is binary 0100 1100, so stable weight, stable range and zero range are active.

The checksum is the inverted sum of all ASCII characters. The return value W+00324+003244C from the example:

#### W + + + 0 + 0 + 3 + 2 + 4 + + + 0 + 0 + 3 + 2 + 4 + 4 + C =

#### 57+2B+30+30+33+32+34+2B+30+30+33+32+34+34+43 = 316 (hex)

Remove the most significant digit = 16 (hex)

Invert the hex value = E9

Convert the hex value E9 to ASCII characters 'E' and '9'

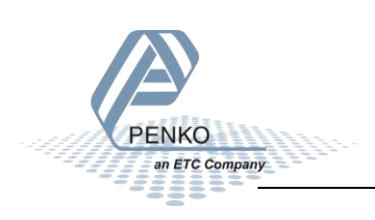

#### Setup example

#### MIB setup RS232 address 0, indicator 1

```
    RS232
    1.3.3.4.1 Protocol = ASCII
    1.3.3.4.2 Address = 0
    1.3.3.4.3 Stopbits = 1
    1.3.3.4.4 Parity = None
    1.3.3.4.5 Baudrate = 115200
    1.3.3.4.6 Indicator = 1
```

#### MIB setup RS232 address 255(=auto transmit), indicator 8

. → RS232

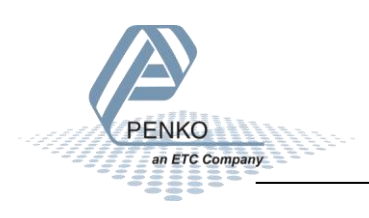

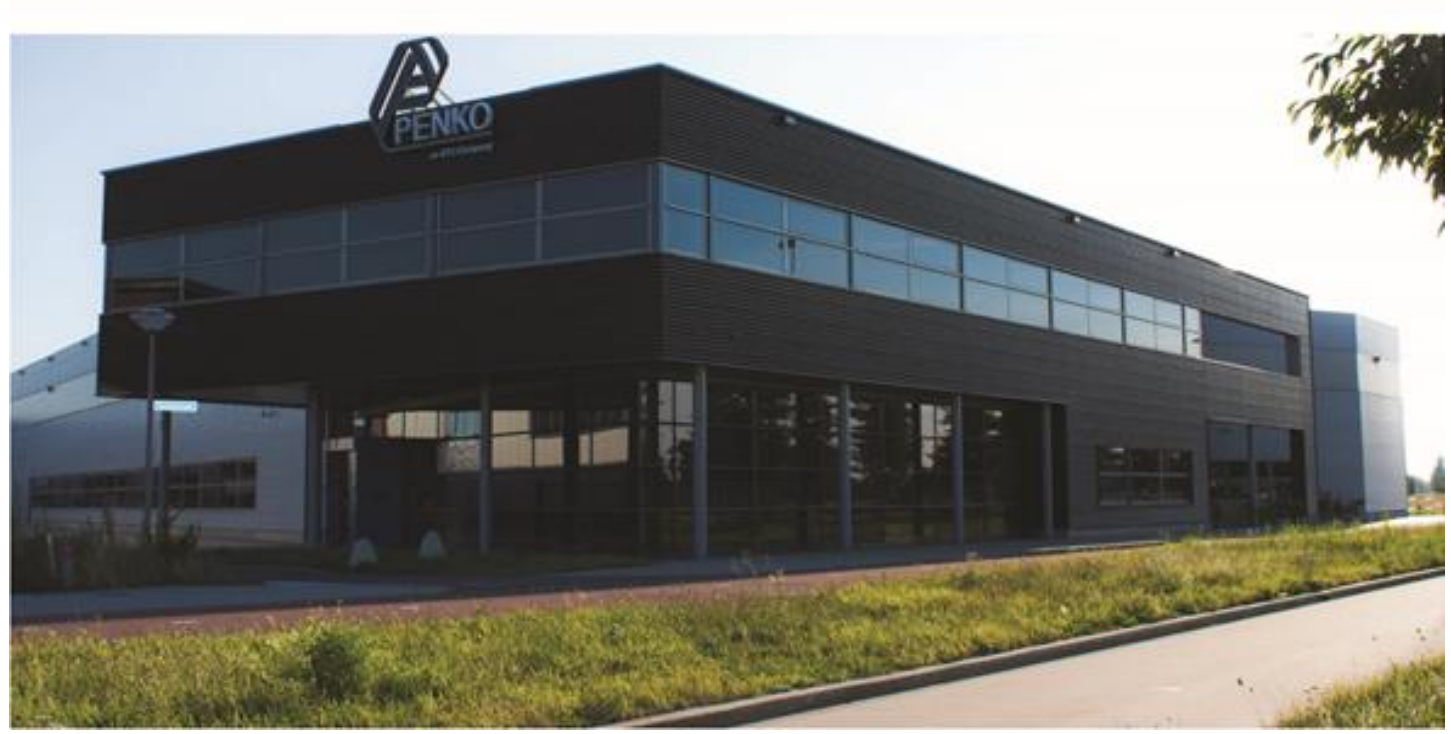

#### About PENKO

Our design expertise include systems for manufacturing plants, bulk weighing, check weighing, force measuring and process control. For over 35 years, PENKO Engineering B.V. has been at the forefront of development and production of high-accuracy, high-speed weighing systems and our solutions continue to help cut costs, increase ROI and drive profits for some of the largest global brands, such as Cargill, Sara Lee, Heinz, Kraft Foods and Unilever to name but a few.

Whether you are looking for a simple stand-alone weighing system or a high-speed weighing and dosing controller for a complex automated production line, PENKO has a comprehensive range of standard solutions you can rely on.

#### Certifications

PENKO sets high standards for its products and product performance which are tested, certified and approved by independent expert and government organizations to ensure they meet – and even – exceed metrology industry guidelines. A library of testing certificates is available for reference on:

http://penko.com/nl/publications\_certificates.html

#### **PENKO Professional Services**

PENKO is committed to ensuring every system is installed, tested, programmed, commissioned and operational to client specifications. Our engineers, at our weighing center in Ede, Netherlands, as well as our distributors around the world, strive to solve most weighing-system issues within the same day. On a monthly basis PENKO offers free training classes to anyone interested in exploring modern, high-speed weighing instruments and solutions. A schedule of training sessions is found on: www.penko.com/training

#### **PENKO Alliances**

PENKO's worldwide network: Australia, Belgium, Brazil, China, Denmark, Germany, Egypt, Finland, France, India, Italy, Netherlands, Norway, Poland, Portugal, Slovakia, Spain, Syria, Turkey, United Kingdom, South Africa, Slovakia Sweden, Switzerland and Singapore. A complete overview you will find on: www.penko.com/dealers

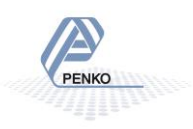